# BackOffice 原稿(4回目) 「入門・ビギナーのためのネットワークトラブル対策」

奥川博司

表1.[ネットワーク診断ツール]カテゴリに含まれるツール一覧

ル対策の手助けとなるツールや手法についてご紹介していきま す。 さて、「Microsoft Windows NT Server 4.0リソースキット」<sup>\*1</sup> という CD-ROM 付きの書籍が 株式会社アスキーより発刊され ています、この書籍は読み物としても有益なものですので一読 されることをお勧めしますが、CD-ROM に収録されている ツールやユーティリティにも便利なものが用意されています。<sup>\*2</sup> この CD-ROM は「Microsoft Windows NT Server 4.0 リ ソースキット アップデート1」<sup>\*3</sup>や、マイクロソフトの開発者 向けのサービスである MSDN に加入することで 送られてくる CD-ROM にも含まれています。

前回までは、NT に標準で備わっているコマンドについて説明

してきましたが、今回はそれ以外のものにも目を向けてトラブ

リソースキット(以下 リソキ)に収録されているツールは何回か アップデートや追加などが行われていますので可能であればな るべく新しいものを入手した方が良いでしょう。しかしながら、 今回は特に明記しないかぎり初代の CD-ROM に収録されてい たものについて述べています。

リソキには初版の CD-ROM でさえ、100以上のツールが含ま れているためそれら全てについて言及することはできませんが、 今回はそれらのツールのなかから「ネットワーク診断ツール (Network Diagnostic Tools)」というカテゴリにくくられて いるツールの幾つかをご紹介します。

「ネットワーク診断ツール」カテゴリに含まれるツールの一覧を 表1に示します。

. 説明文の右に (Server のみ) と書かれているのはServer 版 のリソキにのみ含まれているツールです。

ATANLYZER.EXE (AppleTalk を利用するネットワーク機器の検出ツール)

NT では珍しいM acintosh 関係のユーティリティです。この ツールを使えばネットワーク上に存在するAppleTalk を利用し ている機器をリストアップすることが可能です。機器の検出に はAppleTalkを利用するため「AppleTalkプロトコル」がイ ンストールされている必要があります。

一覧表示されるのは、AppleTalkのネットワーク番号、ノード 番号、ソケット番号と名前、種別、ゾーン名となっており、IP アドレスやMACアドレスは知ることができないのでTCP/IP ベースのネットワークトラブル時にはあまり役には立ちません がMacintoshからサーバが見えないといったトラブルがあった 場合に、NTからそのサーバが見えるかどうかを確かめること

\*3 ISBN4-7561-2178-1、\4,600

| 実行ファイル名          | 説明                                                                 |
|------------------|--------------------------------------------------------------------|
| ATANLYZER.EXE    | AppleTalk ネットワーク機器の検出                                              |
|                  | プラウザサービスの情報を表示する<br>ツール(Server のみ)                                 |
| BROWSTAT.EXE     | ブラウザサービスの診断ツール<br>(Server のみ)                                      |
|                  | ドメインに関する情報を表示する<br>ツール(Server のみ)                                  |
|                  | SNMP MIB コンパイラ                                                     |
| NETWATCH.EXE     | 共有フォルダへの接続状況などを表<br>示するツール                                         |
| PERF2MIB.EXE     | パフォーマンスモニタの情報を取得<br>するための MIB を作成                                  |
|                  | SNMP を用いるモニタツール                                                    |
| SNMPUTIL.EXE     | SNMP による情報取得ツール                                                    |
|                  | サーバ情報の表示                                                           |
| TDISHOW.EXE      | TDI(Transport Driver Interface)<br>層のトレースツール(ドライバのイ<br>ンストールなどが必要) |
| <b>⊡</b> WinMsdP | WINMSD のコマンドライン版(日<br>本語のサポートがされていないので<br>GUI 版を利用した方がよい)          |

でそのトラブルがネットワーク的なものであるのかMacintosh の設定などに起因しているものなのかを切り分けることが可能 です。

AppleTalkではTCP/IPのIPアドレスに相当するネットワー クアドレスとして、ネットワーク番号+ノード番号が使用され ます。通常、ノード番号は起動する度に動的に要求および割り 当てがなされるため同一のノード番号が割り振られることが保 証されていない点に留意してください、ゾーン名はネットワー ク物理構成とは関連していない論理的なグループ分けです (Windowsネットワークのワークグループのようなもの)、検 出された機器の役割についてはその名前や種別から容易に想像 できることと思います。なお、検出機器一覧が表示されている ウィンドウの[File]-[Save]メニューを利用することで.NLZと いう拡張子がついたテキストファイルに検出結果を保存するこ とができます。

## BROWMON.EXE (プラウザサービスの情報を表示するツール)

選択したドメインのプラウザサービスの稼動状況などを表示す るGUIツール。起動した後、モニタしたいドメインを

<sup>\*1</sup> ISBN4-7561-2083-0、\21,359

<sup>\*2</sup> なお同書籍は NT Workstaion版も発刊されていますが収録されているツールが 一部省略されているものがあります

#### page 2 / 5

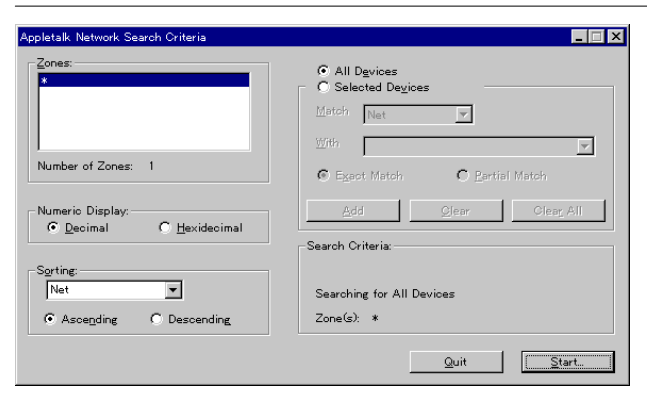

#### 図1.ATANLYZERの実行画面

| tatus:  | Looking in  | *                |                         | Total Entries: 52              | <u>C</u> lear | Pause |
|---------|-------------|------------------|-------------------------|--------------------------------|---------------|-------|
| earchin | g for All D | evices<br>Sockot | Name                    | Turns                          | 7000          |       |
| 2       | 05          | 250              | Etmac 029               | AFPSonier                      | 2 conte       |       |
| 2       | 95          | 252              | Etmac029                | Power Macintosh                |               |       |
| 2       | 168         | 250              | 0900                    | & FPServer                     | *             |       |
| 2       | 168         | 252              | Q900                    | Macintosh                      | *             |       |
| 2       | 232         | 129              | LW 16/600 PS            | LaserWriter                    | *             |       |
| 2       | 168         | 4                | Q900                    | Workstation                    |               |       |
| 2       | 168         | ź                | Q900                    | ARA - Client-Only              | *             |       |
| 2       | 95          | 4                | Ftmac029                | Workstation                    | *             |       |
| 2       | 95          | 2                | Ftmac029                | ARA - Client-Only              | *             |       |
| 2       | 55          | 4                | まっくだもの                  | Workstation                    | *             |       |
| 2       | 77          | 245              | LocalTalk Bridge 059A64 | microBridge                    | *             |       |
| 2       | 48          | 4                | ftsun5                  | netatalk                       | *             |       |
| 2       | 48          | 130              | ftsun5                  | AFPServer                      | *             |       |
| 2       | 161         | 128              | GENESIS                 | AFPServer                      | *             |       |
| 2       | 15          | 4                | LLKJ Workin Mao P5410   | Workstation                    | *             |       |
| 2       | 15          | 2                | LLKJ Workin Mao P5410   | ARA - Client-Only              | *             |       |
| 2       | 116         | 130              | FTNTS015                | AFPServer                      | *             |       |
| ~       | 207         | •                | DC21X41@MYOKO           | Microsoft/ Windows NTr Prt 400 | *             |       |

図 2 .ATANLYZERでのネットワーク機器の検出結果表示画 面

[Domain]-[Add domain]メニューを選択して追加します(図3 を参照)。画面には追加したドメインの各トランスポートにおけ るマスタブラウザとなっているマシンの名称が表示されます。 正常稼動しているドメインの項目をダブルクリックすることで 詳細情報を表示できます(図4)。この画面ではブラウザとなって いるマシン名とステータス、種類、サーバ数、ドメインの数な どが参照でき、ブラウザ名をダブルクリックすれば更にブラウ ザの統計情報を表示することも可能です(図5)。

同様のことを行うコマンドラインツールとしてbrow stat.exeも 用意されており、このコマンドではマスタブラウザの停止を行 うといった機能も備わっています。

#### 表2.Browser Monitorで使用されるステータスアイコンの一

| アコ | イン | 説明                                       |
|----|----|------------------------------------------|
| 2  | P  | 正常:このドメインは正常に稼動                          |
| 2  | Ŀ  | 異常:処理中に問題が発生                             |
| 8  | 3  | 不明:Browser Monitor が情報を更新中のためステータ<br>ス不明 |
| 2  | 9  | マスターブラウザ                                 |
| 2  | S  | バックアップブラウザ                               |
|    |    |                                          |

| 📲 Browser Monitor              |                                |                | _ 🗆 × |
|--------------------------------|--------------------------------|----------------|-------|
| <u>D</u> omain <u>V</u> iew Op | otions <u>H</u> elp            |                |       |
| Domain                         | Transport                      | Master Browser |       |
| 🔓 COCKTAIL                     | ¥Device¥Nbf_MXNIC1             | ¥¥MISTY        |       |
| ≌ COCKTAIL                     | ¥Device¥NetBT_MXNIC            | 1¥¥VODKA       |       |
| 🖀 COCKTAIL                     | ¥Device¥Nwlnklpx               | unknown        |       |
| 🔓 COCKTAIL                     | ¥Device¥NwlnkNb                | ¥¥VODKA        |       |
| 🔓 WORKGROUP                    | ¥Device¥Nbf_MXNIC1             | ¥¥KARASAWA     |       |
| 🔓 WORKGROUP                    | <pre>¥Device¥NetBT_MXNIC</pre> | 1¥¥ΤΑΚΟΥΑΚΙ    |       |
| 🔓 WORKGROUP                    | ¥Device¥NwlnkNb                | ¥¥KARASAWA     |       |
|                                |                                |                |       |

#### 図3.Browser Monitorの実行画面

| ser s                    | status on COCKTA                             | IL ¥Dev | ice¥NetB | T_MXNIC1                                             |         |                                            |       | > |
|--------------------------|----------------------------------------------|---------|----------|------------------------------------------------------|---------|--------------------------------------------|-------|---|
|                          |                                              |         |          |                                                      |         |                                            |       |   |
|                          | Browser                                      | State   | Туре     |                                                      | Servers | Domains                                    |       |   |
| <u>•</u>                 | ¥¥VODKA                                      | Online  | Windows  | NT 4.0                                               | 4       | 23                                         | Close |   |
| <b>29</b>                | ¥¥FIRSTLADY                                  | Online  | Windows  | NT 4.0                                               | 4       | 23                                         | Help  |   |
|                          |                                              |         |          |                                                      |         |                                            | Info  |   |
|                          |                                              |         |          |                                                      |         |                                            |       |   |
| Sar                      |                                              |         |          | Domeinson                                            | WWVODK. | <u>a</u>                                   |       |   |
| Ser                      | verson ¥¥VODKA                               |         | _        | Domainson                                            | ¥¥VODK. | ۹.                                         |       |   |
| Ser<br>FIR               | verson ¥¥VODKA<br>STLADY                     |         |          | Domeinson<br>1STFOOD                                 | ¥¥VODK. | م<br>▲                                     | 1     |   |
| Ser<br>FIR<br>GRE        | verson ¥¥VODKA<br>STLADY<br>EEN              |         |          | Domains on<br><mark>1STFOOD</mark><br>CAMP           | ¥¥VODK  | م<br>ــــــــــــــــــــــــــــــــــــ  |       |   |
| Ser<br>FIR<br>GRE<br>MIS | verson ¥¥VODKA<br>STLADY<br>EEN<br>TY        |         |          | Domeinson<br>1STFOOD<br>CAMP<br>CENTURA              | ¥¥VODK  | م<br>                                      |       |   |
| Ser<br>FIR<br>GRE<br>MIS | verson ¥¥VODKA<br>STLADY<br>EEN<br>TY<br>DKA |         |          | Domeins on<br>ISTFOOD<br>CAMP<br>CENTURA<br>COCKTAIL | ¥¥VODK. | م<br>• • • • • • • • • • • • • • • • • • • |       |   |

#### 図4.ブラウザステータスの表示

Br

| owser Info |                                                                                                    |       | ×     |
|------------|----------------------------------------------------------------------------------------------------|-------|-------|
| Name :     | ¥¥VODKA                                                                                                    |       |       |
| Version :  | 1381                                                                                                    |       | Close |
| Type :     | Type: Windows NT 4.0                                                                                                    |       |       |
| Details:   | Details: Workstation   Server   Domain Controller   Services<br>for the Macintosh   Print Queue Server   Windows<br>NT   Backup Browser   Master Browser |       | Help  |
| Browser s  | tatistics since 16:3:18.758 on 12/7/19                                                                                                    | 98    |       |
| Number o   | of Server Announcements :                                                                                                    | 635.6 |       |
| Number o   | of Domain Announcements :                                                                                                    | 34392 |       |
| Number o   | )f Bection Packets:                                                                                                    | 30    |       |
| Number o   | of Mailslot Writes :                                                                                                    | 4     |       |
| Number o   | of GetBrowserServerList Requests :                                                                                                    | 587   |       |
| Number o   | of Server Enumerations:                                                                                                    | 1751  |       |
| Number o   | of Domain Enumerations :                                                                                                    | 1570  |       |
| Number o   | of Other Enumerations :                                                                                                    | 3     |       |
| Number o   | of Duplicate Master Announcements :                                                                                                    | 0     |       |
| Number o   | of Illegal Datagrams:                                                                                                    | 0     |       |

#### 図5.ブラウザの統計情報

# NETWATCH.EXE (共有フォルダへの接続状況などを表示する ツール)

netwatch.exe は、ネットワーク上で公開されている共有資源や それらの資源への接続状況の表示、共有資源の設定変更などが 行えます。リモートサーバの共有資源の設定変更といった高度 な変更も可能なため管理者権限のあるユーザでログオンしてい る必要があります。

実行時の画面を図6に示します。初めて実行した場合はローカ ルコンピュータの共有資源が表示されるので、別のサーバ資源 の情報も表示したい場合は[Connection]-[Add Computer...]

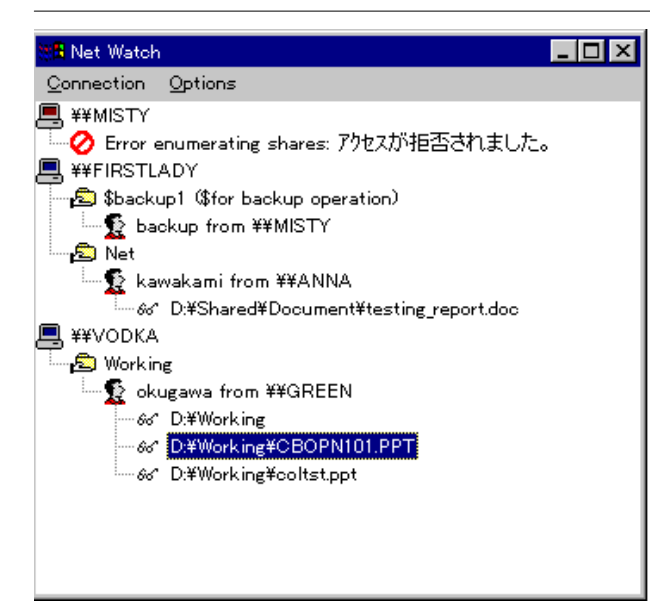

図6.Net Watch実行画面

| Fileのプロパティ |                         | ? ×          |
|------------|-------------------------|--------------|
| General    |                         |              |
| File:      | D:¥Workin∉¥CBOPN101.PPT |              |
| Opened By: | 💭 🕞 okugawa             |              |
| For:       | oor Read                |              |
| Locks      | 0                       |              |
|            |                         |              |
|            |                         |              |
|            |                         |              |
|            |                         |              |
|            | OK キャンセル 適用             | ( <u>A</u> ) |

図7. Net Watch 選択項目のプロパティ表示

メニューを使用して任意のサーバを追加していきます。 [Options]メニューを利用して、オプションの設定を変更すれば 「オープンされているファイルの表示(Show Open Files)」 「隠されている共有資源情報の表示(Show Hidden Shares)」 「利用されている資源だけの表示(Show In Use Shares Only)」 といった設定も可能です。共有サーバへの接続状況をモニタリ ングしたい場合には、利用されている資源だけの表示を行うよ うにすれば見やすくなるのでお勧めです。表示されている情報 は 30秒毎に定期的に更新される他 [F5]を押すことでも更新が 可能です。

表示されている各項目をダブルクリックすることでさらに詳し い情報が表示される他、[Connection]-[Manage Shares...]メ ニューを選択すれば共有資源の設定変更ができます。トラブル が発生してから使用するというツールではありませんが、サー バに対する不正なアクセスがないかどうかを監視する一助とし て利用することができると思います。

## SRVINFO.EXE (サーパ情報の表示ツール)

Server サービスが動いている NT の情報を表示することができ るコマンドラインツール。

srvinfo [-ns] [-d] [-od] [\\computer\_name] [-?]

-ns サービスに関する情報を表示しない。
-d デバイスとサービスに関する情報を表示。
-od ディスクドライブに関する情報のみを CSV 形式で表示。
\\computer\_name リモートサーバの名前を指定。指定しなかった場合はローカルコンピュータの情報を表示。
-? 簡易ヘルプを表示。

実際に実行した例と表示される項目の説明を図8に示します。 注意点としてはサービス名などにカタカナなどが使用されてい る場合 このコマンドではプランクとして表示されてしまってい ます。またアクセス権がないなどの理由でエラーになった場合 その意味は表示せず「Network Error #5」という風にエラー 番号が表示されるだけですのでエラー番号の意味を調べる場合 は以下のように net コマンドを利用してください。(ちなみに、 エラー番号5番の意味は「アクセスが拒否されました。」) net helpm sg 5

このコマンドですが、かなり近い情報はNT 標準のツールであ る「Windows NT診断プログラム」(winm sd.exe)を利用す ることでも得ることができますので こちらも覚えておくと良い でしょう。(リモートマシンの情報を調べるときは、[ファイル]-[コンピュータの選択]メニューからコンピュータを選択します)

#### さいごに

[ネットワーク診断ツール]カテゴリに含まれるツール一覧にあっ たSNMP 関係のツールMIBCCEXE、PERF2MIB.EXE、 SNMPMON.EXE、SNMPUTIL.EXE などについて今回は 言及することができませんでしたが、SNMP をベースとしたネ ットワーク管理技術についてはまた別の機会をみてご紹介でき ればと考えております。次回は引き続きリソキのなかから幾つ かのツールをご紹介したいと思います。

#### 参考文献

Microsoft Windows NT 4.0 Server ネットワーキングガイド アスキー出版局 Windows 3.1 プログラミングバイブル2 Best of Microsoft Systems Journal Vol.3 株式会社アスキー Windows NT ヘルプファイル

#### <u>参考</u> URL

「Windows NT Resource Kit 」 http://www.netwave.or.jp/~jun-n/ 「Windows NT Server 4.0 ResourceKit Supplement Two 」 http://www.iza. kamakura.kanagawa.jp/reskit.html

| srvinfo.exeの実行例とその説明                              |
|---------------------------------------------------|
| 説明                                                |
| NT の種別(サーバかワークステーション)                             |
| セキュリティレベル(通常はUsers)                               |
| バージョン番号                                           |
| ビルド番号                                             |
| サービスパックの番号                                        |
| 所属するドメイン(ワークグループの場合は<br>エラーになります)                 |
| プライマリドメインコントローラ                                   |
| IP アドレス                                           |
| CPU 種別                                            |
| ディスクドライブ情報([ファイルシステム]/<br>[ディスクサイズ]/[使用量]/[空き容量]) |
| サービス情報                                            |
| デバイス情報(-od オプション使用時のみ)                            |
| ネットワークカードに関する情報                                   |
| サーバサービスにバインドされているプロ<br>トコル                        |
| システムの稼動時間                                         |
|                                                   |

page 5 / 5

## プロトコルのバインド順にも気をつけて

NT では、マルチプロトコルをサポートしているため"W INS クライアント(TCP/IP)"、"NWLink IPX/SPX 互換トランス ポート"、"NWLink NetBIOS"、"NetBEUI プロトコル"な ど色々なプロトコルが用意されています。しかし用意されてい るからといって全部のプロトコルをインストールしている場合 はネットワーク環境において統一を取っておかないと余分な通 信が発生してしまうことがあります。

例えば、NTではサービスの種類として資源を公開する「サー パ」と、資源を利用する「ワークステーション」というものが あります。ここで共用のNTサーバがTCP/IPによるサーバ サービスしか提供していない場合にクライアント側のNTの 「ワークステーション」サービスで利用するプロトコルの優先順 位の関係で「IPX/SPX」「NetBEUI」「TCP/IP」の順 に接続を試みるようになっている場合3回目の「TCP/IP」に よる試行でやっと接続できることになります。必要のない試行 を行うため時間も余計にかかってしまうので注意しておいた方 が良いでしょう。バインド順を確認したり変更するときは「ネ ットワーク」コントロールパネルの[バインド]ページを使用しま す。

初心者の利用者が多く無用のトラブルを避けるためには上記の 例とは逆に、「サーバ」サービスではなるべく多くのプロトコル をサポートしておくようにすれば、クライアント側からはどの プロトコルでも接続可能になります。

リソースキットのヘルプについて

リソキの CD-ROM に入っているツールをCD から直接使用す るのではなくインストールしてから使う場合、ツールの起動方 法としてお勧めなのが[スタート]-[Resource Kit 4.0]-[Resource Kit Tools Overviedws] メニューより呼びだすこ とができるヘルプファイル(Rktools.hlp)から起動する方法です。 その内容が日本語化されていないのが難点ではありますが、使 用方法を確認するととともに起動もヘルプファイルから簡単に できるようによく工夫されたヘルプファイルになっています。